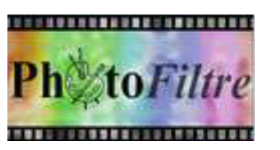

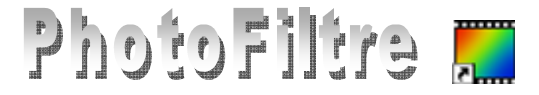

### Plugin : Yeux rouges

## Plugin : Suppression des yeux rouges

### Deux Plugins à installer dans *PhotoFiltre* et / ou *PhotoFiltre* 7

#### Préambule :

Un grand merci à Alain Decamps et à Alexandre Gambier pour ces 2 *Plugins, Yeux rouges Correction* et *Suppression des yeux rouges,* disponibles sur le site de *PhotoFiltre* à l'adresse : http://www.photofiltre-studio.com/plugins/plugins.htm permettant de corriger très rapidement, les yeux rouges.

## Phase 1 : Téléchargement des plugins : *Yeux rouges Correction,* (version 1.00 au 12/12/07) et *Suppression des yeux rouges* (version 1.01 au 12/12/07)

Voir la **Fiche 17\_0** (fiche commune aux 3 versions de *PhotoFiltre*) pour effectuer le téléchargement d'un plugin.

**IMPORTANT** : Il existe un utilitaire *PhotoFiltre* Plugins Pack III qui installe tous les Plugins des 3 versions de *PhotoFiltre* en une seule fois. Pour le télécharger, voir ce lien : Pour le télécharger, voir sur cette page : http://www.photofiltre-studio.com/plugins/plugins.htm

# Phase 2 : Décompression et installation des Plugins dans le cas du téléchargement d'un seul plugin.

Les fichiers enregistrés sont des fichiers zip. Les fichiers décompressés doivent être installés dans le dossier **Plugins** de l'une ou/toutes les versions de *PhotoFiltre*.

Voir le site de Papy 35 à cette adresse : http://www.photofiltregraphic.com/09plugins/01pluginspfl\_generalite.htm

Note : l'utilitaire PhotoFiltre Plugins Pack III évite cette phase de décompression

**Phase 3 :** deux Plugins sont à votre disposition : le plugin Yeux Rouges et le Plugin Suppression des Yeux rouges

### A. Utilisation du Plugin Yeux rouges par l'exemple.

- Lancer PhotoFiltre ou PhotoFiltre7.
- Ouvrir l'image dont les yeux sont à corriger. Prenons comme exemple l'image : ore.jpg, qui peut être téléchargée à l'adresse : http://www.photofiltrestudio.com/doc/images/ore.jpg.
- *Facultatif* : augmenter le zoom à 400 %.
- Commande : Filtre, Module externe, Yeux rouges.
- Une boite de dialogue s'affiche et le pointeur de lasouris prend la forme d'une pipette lors d'un passage sur l'image. Cliquer sur l'iris de l'un des yeux à corriger.
- Éventuellement, cliquer sur le bouton *Défaire la sélection* si la correction de l'iris est mal centrée. Effectuer à nouveau un clic sur l'iris de l'œil à corriger.
- Cliquer sur le bouton *Moins fort,* si la correction dépasse le pourtour de l'iris. Vous pouvez cliquer plusieurs fois à la suite sur le bouton *Moins fort*.

PhotoFiltre [ore.jpeg]
Fichier Edition Image Sélection Réglage Filtre Affichage O

C

Fichier Edition Image Sélection Réglage Filtre Affichage O

C

Fichier Edition Image Sélection Réglage Filtre Affichage O

C

Fichier Edition Image Sélection Réglage Filtre Affichage O

C

Fichier Edition Image Sélection Réglage Filtre Affichage O

C

Fichier Edition Image Sélection Réglage Filtre Affichage O

C

Fichier Edition Image Sélection Réglage Filtre Affichage O

C

Fichier Edition Image Sélection Réglage Filtre Affichage O

C

Fichier Edition Image Sélection Réglage Filtre Affichage O

C

Fichier Edition Image Sélection Réglage Filtre Affichage O

C

Fichier Edition Image Sélection

Fichier Edition Image Sélection

Fichier Editor Image Sélection

Fichier Editor Image Sélection

Fichier Editor Image Sélection

Fichier Editor Image Sélection

Fichier Editor Image Sélection

Fichier Editor Image Sélection

Fichier Editor Image Sélection

Fichier Editor Image Sélection

Fichier Editor Image Sélection

Fichier Editor Image Sélection

Fichier Editor Image Sélection

Fichier Editor Image Sélection

Fichier Editor Image Sélection

Fichier Editor Image Sélection

Fichier Editor Image Sélection

Fichier Editor Image Sélection

Fichier Editor Image Sélection

Fichier Editor Image Sélection

Fichier Editor Image Sélection

Fichier Editor Image Sélection

Fichier Editor Image Sélection

Fichier Editor Image Sélection

Fichier Editor Image Sélection

Fichier Editor Image Sélection

Fichier Editor Image Sélection

Fichier Editor Image Sélection

Fichier Editor Image Sélection

Fichier Editor Image Sélection

Fichier Editor Image Sélection

Fichier Editor Image Sélection

Fichier Editor Image Sélection

Fichier Editor Image Sélection

Fichier Editor Image Sélection

Fichier Editor Image Sélection

Fichier Editor Image Sélection

Fichier Editor Image Sélection

Fichier Editor Image Sélection

Fichier Editor Image Sélection

Fichier Editor Image Sélection

Fichier Editor Image Sélection

Fichier Editor Image Sélection

Fichier Editor

- Cliquer sur le bouton *Plus fort,* si la correction ne s'effectue pas sur toute la partie à corriger.
- Lorsque le résultat vous convient, cliquer sur OK. Note : Le bouton *Annuler* ferme le plugin sans valider les modifications.
- Effectuer les mêmes manipulations pour le deuxième œil.
- Ramener l'image à un zoom normal (100 %).
- Enregistrer votre nouvelle image sous un autre nom.

Dans certains cas, il sera souhaitable d'adoucir la nouvelle coloration de l'iris :

- Sélectionner l'iris modifié à l'aide de l'outil de sélection : Baguette magique.
- Commande : Filtre, Atténuation, Adoucir.
- Commande : Filtre, Atténuation, Lisser.
- Éventuellement recolorer en blanc, à l'aide du pinceau, les pixels blancs, du centre de l'œil, devenus trop ternes.

### B. Utilisation du Plugin Suppression des Yeux rouges.

- Lancer *PhotoFiltre ou PhotoFiltre7*.
- Ouvrir l'image dont les yeux sont à corriger. Prenons comme exemple l'image : ore.jpg,. Cette image peut être téléchargée à l'adresse : http://www.photofiltrestudio.com/doc/images/ore.jpg.

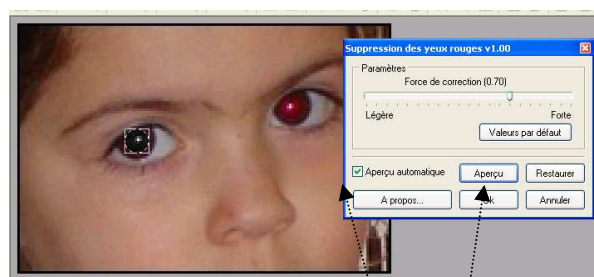

- *Facultatif* : augmenter le zoom à 300 %.
- Le plugin *Suppression des Yeux rouges* est accessible par le sous-menu *Module externe* du menu *Filtre* mais si vous activez la commande à ce stade, la commande est **grisée**. Il faut **délimiter la partie à corriger à l'aide d'un** *outil de sélection* comme le *lasso* ou *l'ellipse.*
- Lorsque la partie de l'œil à corriger est sélectionnée, activer la commande : *Filtre, Module externe, Suppression des Yeux rouges.* Une boite de dialogue est affichée.
- Cliquer sur *Aperçu* pour visionner l'effet produit à l'aide des réglages par défaut. *Aperçu* automatique étant coché, le résultat et immédiat.
- Cliquer sur *Restaurer* pour annuler la correction si elle ne vous convient pas.
- Déplacer la réglette *Forces de correction,* à l'aide de la souris, pour modifier les paramètres.
- Cliquer à nouveau sur Aperçu.
- Si le résultat vous satisfait, cliquer sur OK. Sinon effectuer de nouveaux réglages. Puis OK.
- Sélectionner le deuxième œil à corriger et effectuer à nouveau les réglages de correction.

### Conclusion : Ces deux Plugins sont efficaces, choisir l'un ou l'autre est un choix personnel

Ces deux plugins n'ont d'utilité que pour *PhotoFiltre* et *PhotoFiltre* 7, puisque *PhotoFiltre Studio* dispose de l'outil **Retouche** (option : Œil rouge)